ログインページ

|         | 2019090603<br>ログイン   |     |
|---------|----------------------|-----|
| ユーザ名・パス | ワードを入力し、ログインボタンを押してく | ださい |
|         | ユーザー名: 1             |     |
|         | パスワード:               |     |
|         | מאיני                |     |
|         |                      |     |
|         |                      |     |
|         |                      |     |

- ① ユーザー名を入力してください。
- ② パスワードを入力してください。

ユーザー名、パスワードを入力後 "ログイン" ボタンを押してください。 ユーザー名とパスワードが一致していれば ② メインページに移行します。

発行されたユーザ名、パスワードは大切に保管してください。

※システムはセキュリティの関連で10分間なにもしなければ自動でログアウトされます。

|          | テスト        | 太郎     | (テスト タロウ) | さんのページ 8級 |     |
|----------|------------|--------|-----------|-----------|-----|
| 2        |            | 参知     | らせ内容      |           | 詳しく |
| 4月11日~テ  | スト期間になります。 |        |           |           |     |
| 短期水泳教室 2 | 1.1        |        |           |           |     |
| 4月10日 館  | 時休館日になります  |        |           |           | 詳細  |
| 今日は忘れもの  | がないように特に注意 | しましょう。 | 2         |           | 詳細  |

② メインページ

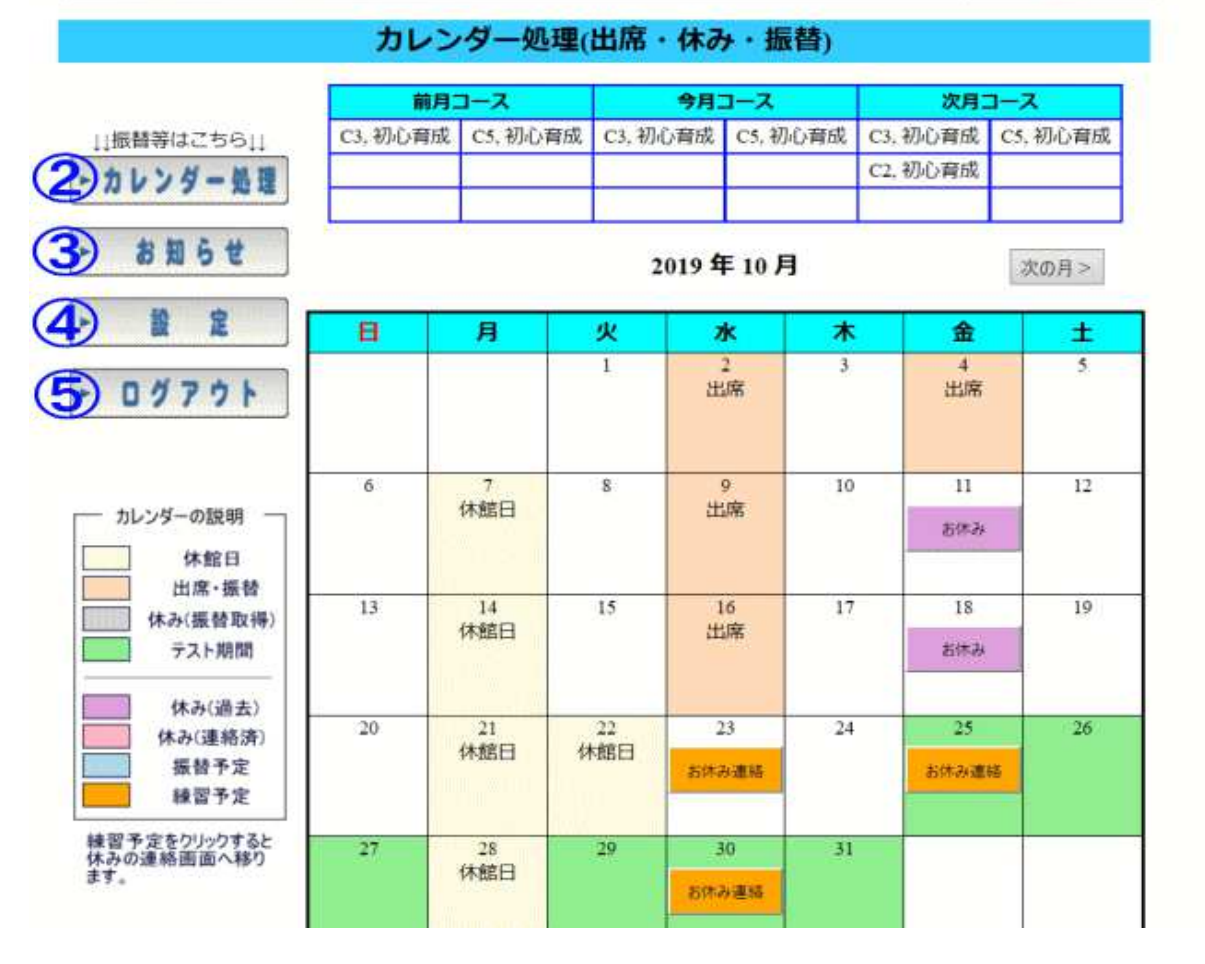

- 現在のお知らせ内容が表示されます。詳細がある場合は右の "詳細" をクリックすると詳細ページが表示されます。
- ② 休み・振替の依頼をおこないます。詳しくは ③ をご覧ください。 休みの選択→振替日の選択 の順で行います。
- ③ 現在のお知らせ、質問を行う事ができます。詳しくは ⑦ をご覧ください。
- ④ パスワードの変更、登録アドレスの変更が行えます。
   詳しくは ⑧ をご覧ください。
- ⑤ システムを終了し、ログアウトします。

(3) 休み 依頼ページ

|                                             | カレ        | シダーダ      | 理(出席       | ・休み・振          | (替)                       |               |      |
|---------------------------------------------|-----------|-----------|------------|----------------|---------------------------|---------------|------|
|                                             | 1         | 月コース      |            | 今月コース          |                           | 次月コー          | z    |
| TAFAR                                       | E 5 土岡    |           | E 3        | 木曜日            | E 5                       | 土曜日           | 0    |
| 振替等はこちら11                                   | 1.        |           |            |                |                           |               |      |
| カレンダー処理                                     |           |           |            |                |                           |               |      |
| お知らせ                                        | 2前0月      |           |            | 2019年9月        | I                         | 3             | 次の月> |
| 10 0                                        |           | 月         | 火          | *              | *                         | 金             | ±    |
| 0 17 7 1                                    | 1<br>休館日  | 2<br>休館日  | 3          | 4              | 5<br>休み<br>9月27日<br>振替予約  | 6             | 7    |
| カレンダーの説明                                    | 8<br>休館日  | 9<br>休館日  | 10         | 11             | 12<br>休み<br>9月25日<br>振替予約 | 13            | 14   |
| 出席・振替<br>休み(振替取得)                           | 15<br>休館日 | 16<br>休館日 | 17         | 18<br>9月19日 振輦 | 19<br>休み<br>9月18日<br>振替予約 | 20            | 21   |
| 休み(連絡済)<br>振替予定<br>練習予定                     | 22<br>休館日 | 23<br>休館日 | 24         | 25<br>9月12日 捕替 | 26<br>お休み連絡               | 27<br>9月5日 振聞 | 28   |
| 留予定をクリックすると<br>みの連絡画面へ移り                    | 29<br>休館日 | 30<br>休館日 |            |                |                           |               |      |
| ース(時間)の説明<br>B 14:30~15:40<br>C 15:30~16:40 | 6         | 今月登録      | <br>されている振 | 替・休み情報         | 振替可能回数                    | x 2 🗉         |      |
| D 16:30~17:40                               | 振替・       | 体み        | 体み日        | 3-7            | 15                        | 替日            | コース  |

- 先月のコース、今月のコース、次月コースが表示されます。 1 2 3 4 5
- 前の月の情報が⑤に表示されます。※ボタンは表示されない場合があります。
- 次の月の情報が⑤に表示されます。※ボタンは表示されない場合があります。
- ⑤のカレンダーの中の説明になります。休み(過去)から下はボタンでの選択
- 現在選択されている月のカレンダーが表示されます。

ボタンをクリックする事で処理がおこなえます。クリック処理説明は以下 休み登録されていない日です。振替可能な場合、振替処理 ⑤ へ移動します。 休み登録されている日です。振替可能な場合、振替処理 ⑤ へ移動します。 練習予定の日になります。休む場合、休み処理 ④ へ移ります。 |振替予定 の日が表示されます。 クリックすると ⑥ へ移ります。

- 選択中の月の振替、休み情報を表示します。振替可能数も表示されます。 6
- コースの時間の説明になります。 (7)

④ 振替 依頼ページ

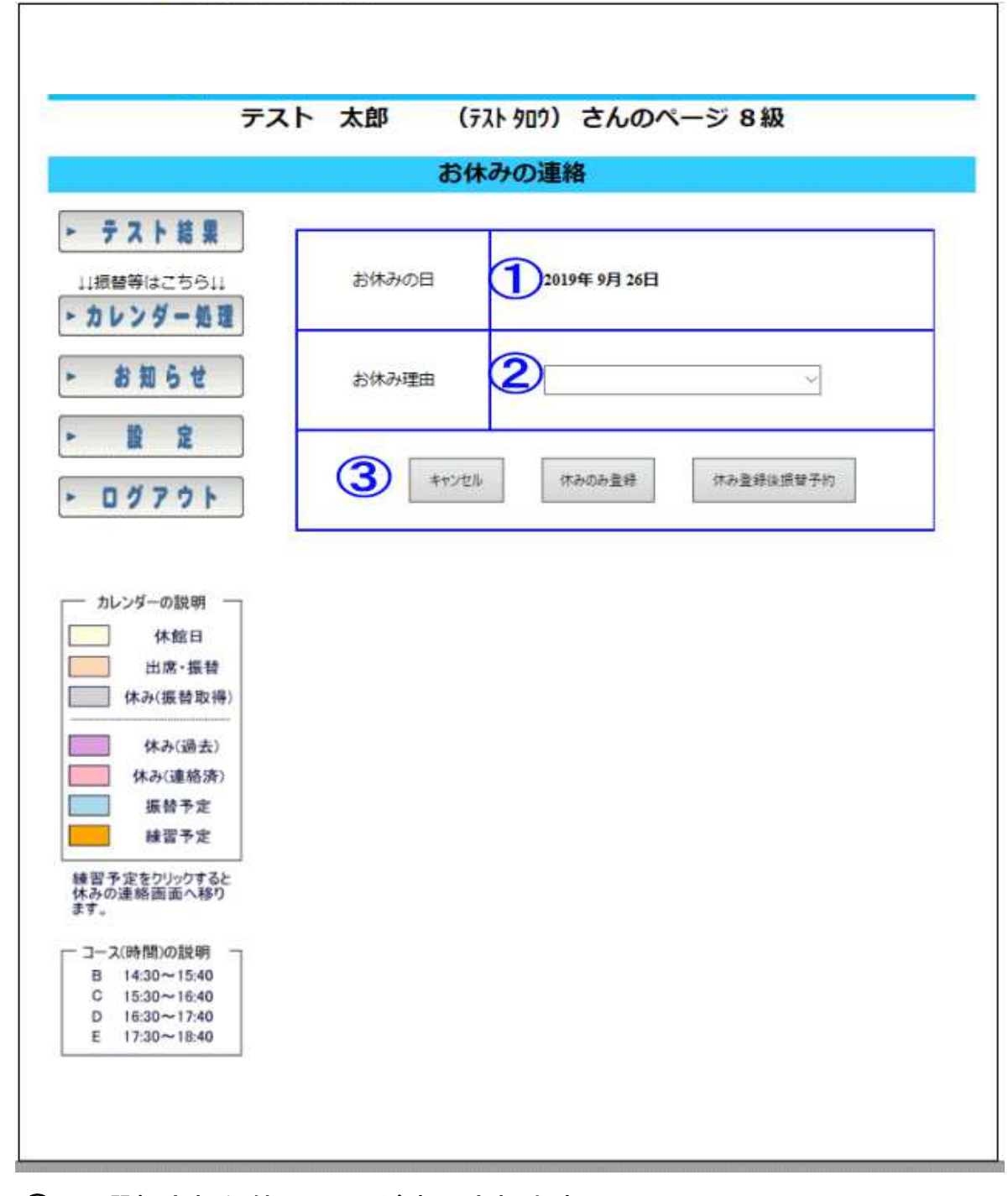

- 1 選択された休みの日が表示されます。
- 2 休みの理由を選択してください。 理由がその他の場合は その他の内容を入力してください。
- キャンセル = 選択した休みをキャンセルします。 3 休みの登録 = 休みのみ登録をおこないます。振替の登録は行えません。 休みの登録後振替予約 = 休みを登録した後、振替日の選択を行います。 振替日の選択は ⑤ をご覧ください。

## (5) 振替·休み 依頼ページ

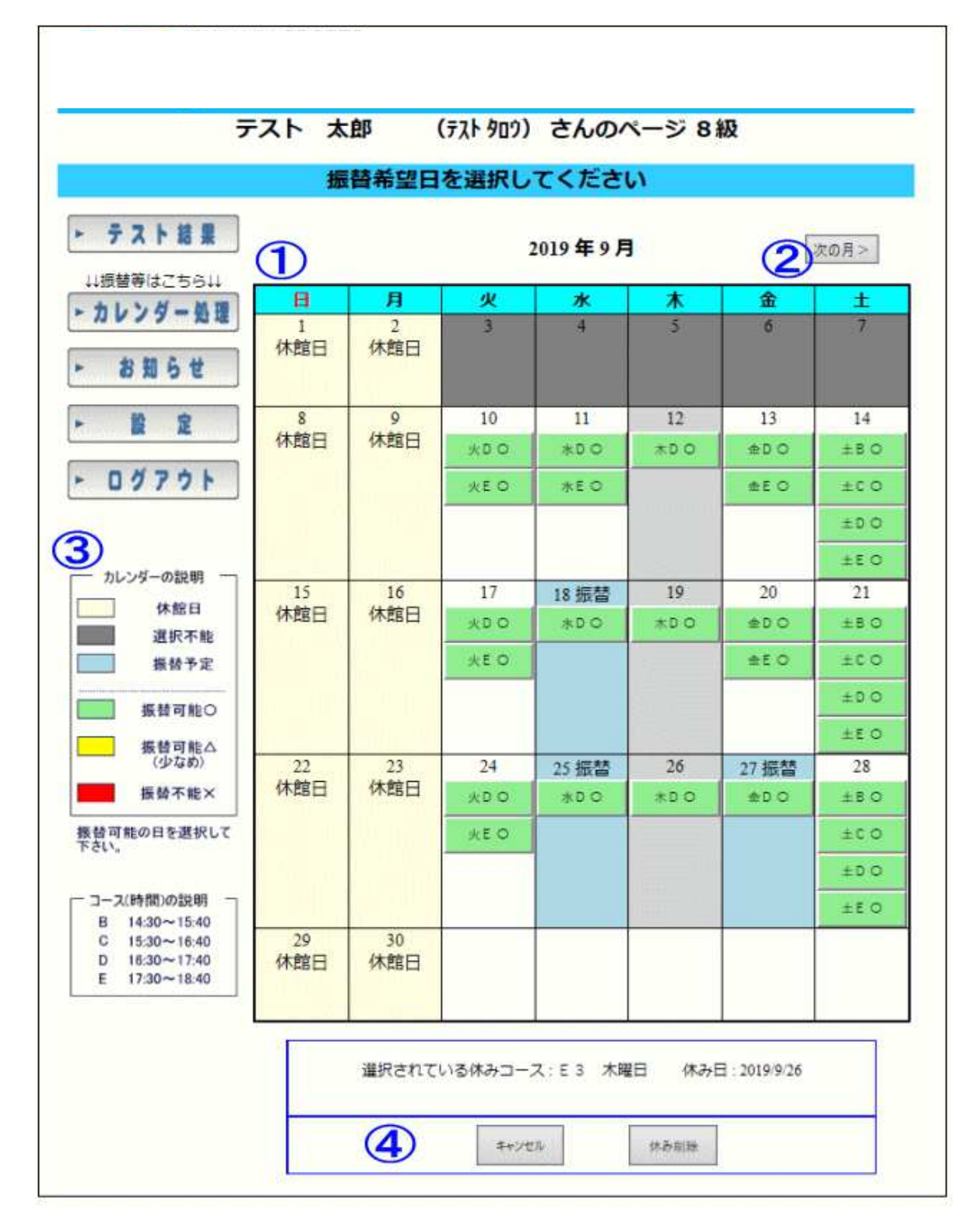

1 振替可能日、コースが表示されます。内容は以下をご覧ください。 振替可能です。十分に余裕があります。 Ο 振替可能です。かなり少なめになります。 Δ X 振替人数が一杯で振替不能です。

- 次の月が選択可能な場合、ボタンが表示されます。 2 次の月が表示されている場合は、前の月ボタンが表示されます。
- 3 ①のカレンダーの説明になります。
- 現在、選択されている休みのコースを削除、振替のキャンセルを行えます。 **(4**)

⑥ 振替削除ページ

| 選択された振替  | データを削除     | します。               |                                                                                               |
|----------|------------|--------------------|-----------------------------------------------------------------------------------------------|
|          |            |                    |                                                                                               |
|          |            |                    |                                                                                               |
| 選択されている振 | 替コース:E2 水岡 | 曜日 振替日:20          | 19/9/25                                                                                       |
| 1        | キャンセル      | 相称                 |                                                                                               |
|          | 選択されている振   | 選択されている振替コース:E2 水I | <ul> <li>         選択されている振替コース:E2 水曜日 振替日:20         </li> <li>         第キッセル     </li> </ul> |

① 選択された振替データを削除、キャンセルが行えます。

⑦お知らせ・質問ページ

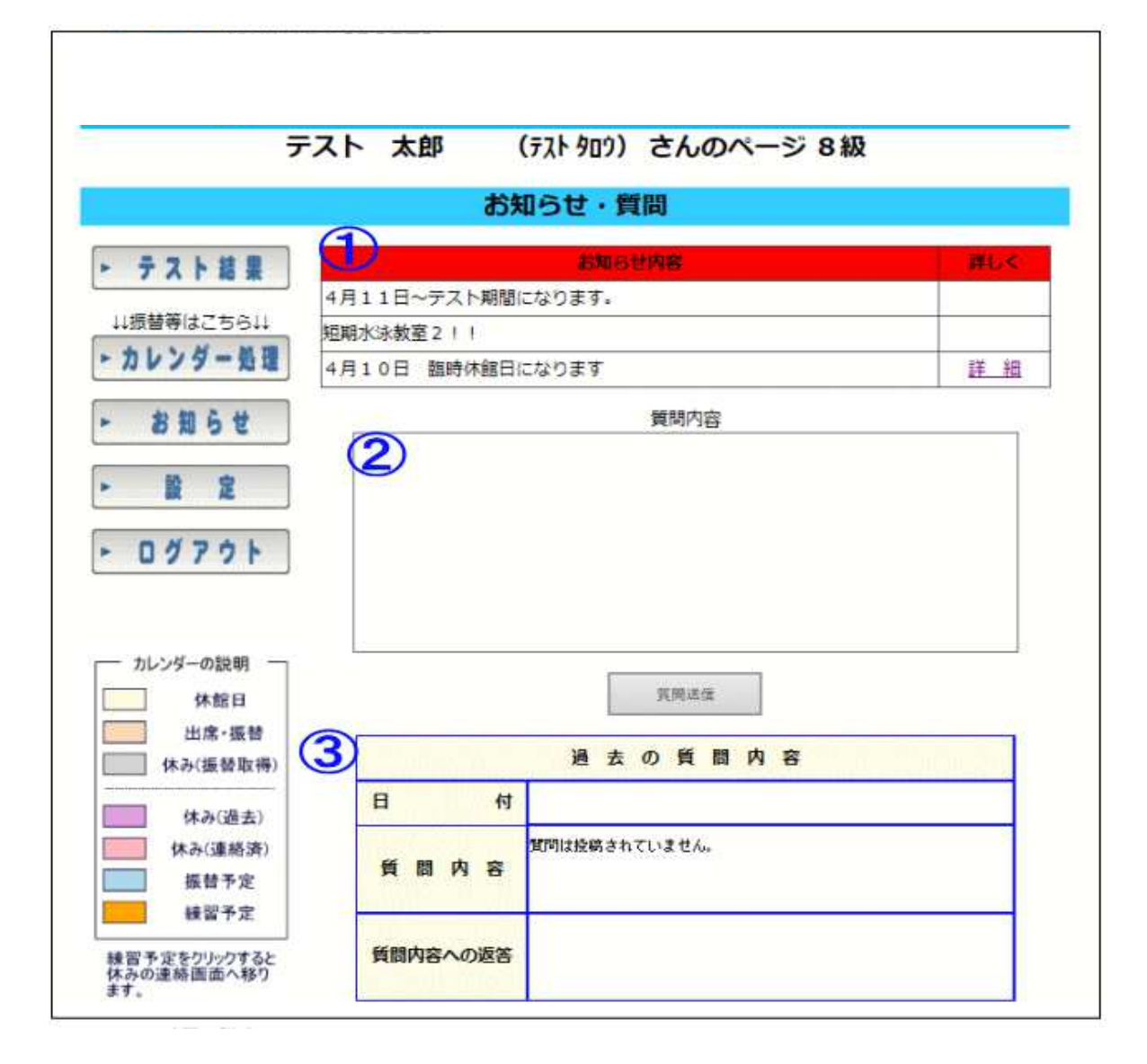

- 現在のお知らせ内容が表示されます。詳細がある場合は右の "詳細" をクリックすると詳細ページが表示されます。
- ② 質問内容を入力することができます。 質問を入力後、質問送信ボタンを押すと質問内容が送付されます。
- ③ 質問をした内容が表示されます。 返答があった場合、質問内容への返答欄に返答が表示されます。

8 設定ページ

| テスト結果       パスワード設定I         随着等はごちらは       現在のパスワード:       日         レンダー島理       第しいパスワード:       8文字以上         お知らせ       バスワード設定       8文字以上         お知らせ       パスワード:       8文字以上         お知らせ       パスワード:       8文字以上         お知らせ       パスワード:       8文字以上         お知らせ       パスワード:       8文字以上         お知らせ       パスワード:       8文字以上         シガラー       第しいパスワード:       8文字以上         (用):       メールアドレス設定       (用):         ログアウト       (用):       (用):         かいジーの説明       (用):       (用):         小水昭日       メールアドレス定度       (用):         小水昭松田       (用):       (用): | テスト 太郎                                                                                         | 『 (テスト タロウ)さんのページ 8 級                          |
|----------------------------------------------------------------------------------------------------|------------------------------------------------------------------------------------------------|------------------------------------------------|
| テスト装果       パスワード設定1         読替等はこちらは       現在のパスワード:         リレンダー整理       新しいパスワード:         割ちせ       新しいパスワード:         ジガウト       8文字以上         ジガウト       パスワード設定1         シガラ・第理       新しいパスワード:         パスワード設理       8文字以上         ジガウト       パスワード設定         シガラ・第理       8文字以上         パスワード:       8文字以上         ジガウト       パスワード:         シガラ・第理       8文字以上         ジブワウト       (用):         ハンダーの説明       (用):         小レンダーの説明       (用):         小レンダーの説明       (用):         小レンダーの説明       (用):         小レンダーの説明       (用):                                          |                                                                                                | 設定                                             |
| ログアウト       メールアドレス設定         シールアドレス:                                                                                                    | <ul> <li>テスト結果</li> <li></li></ul>                                                             | パスワード設定1       現在のパスワード:                       |
| (休み(進去)                                                                                                    | ログアウト         (2)         カレンダーの説明         休館日         出席・張替         休み(振替取得)         (休み(過去)) | メールアドレス設定<br>新しいメールアドレス:<br>新しいメールアドレス<br>(再): |

① パスワードの設定を行えます。

現在のパスワード、新しいパスワード×2 で変更を行えます。

② メールアドレス設定

新しいメールアドレスの設定を行う事ができます。